## Inloggen van gebruikers tot HospiSup

1. <u>Toegang via de link</u>

https://ondpapp08.riziv.fgov.be/MyPortalFrontOffice/

Tijdens de inlogprocedure, selecteer burger en kies het ziekenhuis waarvoor u wil inloggen.

| ProGe                    | zondheid    |
|--------------------------|-------------|
| Kies                     | uw profiel: |
| lk wil me aanmelden als: |             |
| Burger                   | X 🔻         |
| Binnen de organisatie:   |             |
| Kies een profiel         | *           |
|                          |             |
| <u>.</u>                 |             |

2. <u>U heeft toegang tot de pagina van het ziekenhuis binnen het portaal ProGezondheid.</u> <u>Onderaan het startscherm kan u de toepassing HospiSup kiezen.</u>

| Home C.H. Régional St. Joseph - Hôpital de Warquignies (710                                                               |           |
|----------------------------------------------------------------------------------------------------|-----------|
| Algemene gegevens: GROUPE JOLIMONT - HÔPITAL DE MONS                                                                      | 266-65) 🗸 |
| Algemene gegevens: GROUPE JOLIMONT - HÔPITAL DE MONS                                                                      |           |
|                                                                                                    |           |
| Algemeen ziekenhuis - RIZIV-nummer 710266-65<br>Status RIZIV-nummer<br>Actief sinds 01/09/2014<br>KBO nummer 0405.920.056 |           |
| Contactgegevens Taal Frans @ Geen E-mailadires Avenue B. de Constantinople 5 7000 Mons                                    |           |
| Financièle gegevens<br>Rekeningnummer                                                                                     |           |
| Web services                                                                                                    |           |
| Beschikbaarheids- en<br>permanentiehonoraria     HospiSup       Beschikbaarheidshonoraria App     HospiSup                |           |

- 3. <u>Tijdelijke stap: Opnieuw aanmelden via de schermen in stap 1</u>
- Selecteer opnieuw burger en negeer de foutboodschap

|          | Aanmelden voor <b>RIZIV - pre-</b><br>authenticatie                                        |     |
|----------|--------------------------------------------------------------------------------------------|-----|
|          | Kies uw profiel:                                                                           |     |
| í        | Uw huidig profiel heeft geen toegang tot de toepassing,<br>pas het aan en probeer opnieuw. | ×   |
| lk wil r | ne aanmelden als:                                                                          |     |
| Burge    | 2r                                                                                         | x v |
|          | Profiel bevestigen                                                                         |     |
| > H      | ulp nodig                                                                                  | 0   |

- Vervolgens selecteer het ziekenhuis en negeer de foutboodschap

| Aa            | Aanmelden voor HospiSup (RIZIV)                                                            |   |  |
|---------------|--------------------------------------------------------------------------------------------|---|--|
|               | Kies uw profiel:                                                                           |   |  |
| í             | Uw huidig profiel heeft geen toegang tot de toepassing,<br>pas het aan en probeer opnieuw. | × |  |
| lk wil n      | ne aanmelden                                                                               |   |  |
| Kiese         | een profiel                                                                                |   |  |
|               |                                                                                            |   |  |
| Zieke<br>C.H. | nhuis<br>Régional St. Joseph - Hôpital de Warquignies                                      |   |  |

Deze tijdelijke stap komt door een overschakeling van het toegangssysteem en zal op termijn verdwijnen.